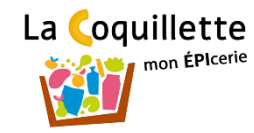

# La coquillette mon ÉPIcerie

#### **Tutoriel adhésion**

# **Inscription & connexion**

La Coquillette

- Je me rends sur le site de l'EPIcerie La Coquillette pour m'inscrire:
  - <u>https://monepi.fr/home?nomurlsite=epicerielacoquillette</u>
- Je clique sur "s'inscrire" en bas à droite de la page.

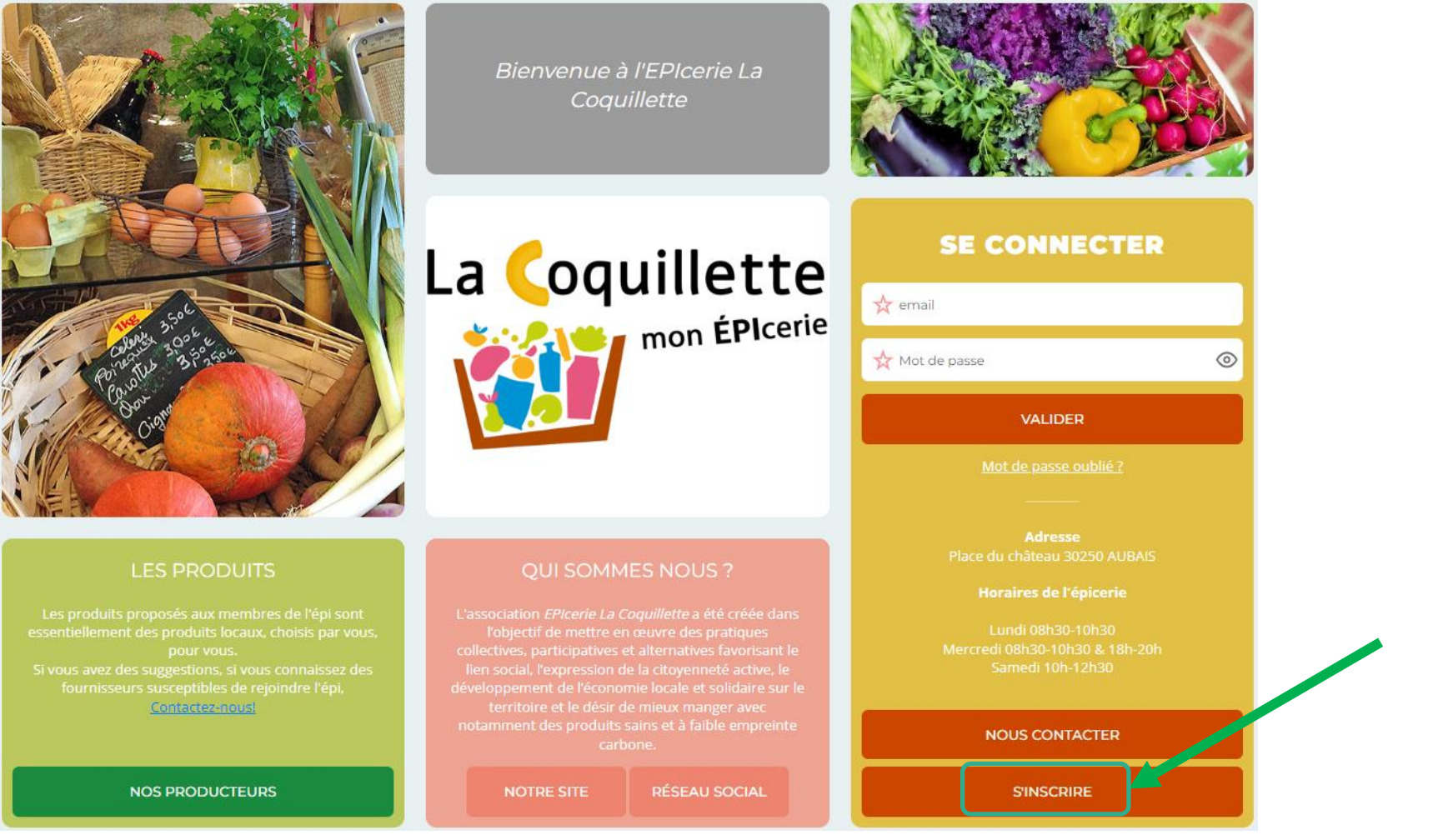

## Page « création d'un compte adhérent »

• Je consulte dans le volet gauche:

- « les statuts » et « le règlement intérieur »

• Puis je clique ensuite sur "M'inscrire" pour remplir les informations liées à mon compte

![](_page_2_Figure_4.jpeg)

La **C**oguillette

### **Mes informations**

![](_page_3_Picture_1.jpeg)

- Je renseigner les informations liées à mon compte
- Je pense à cocher la case "j'ai lu et j'accepte les conditions d'utilisations"
- Je clique sur "M'inscrire"

![](_page_3_Picture_5.jpeg)

### Validation de mon inscription

![](_page_4_Picture_1.jpeg)

![](_page_4_Picture_2.jpeg)

- Félicitations votre demande d'inscription a bien été enregistrée
- Dès que votre inscription aura été validée par un administrateur, celle-ci vous sera confirmée par mail
- Vous pourrez alors vous connecter avec l'adresse mail et le mot de passe :
  - <u>https://monepi.fr/home?nomurlsite=epicerielacoquillette</u>